#### <u>Outlook2013 וקריאת דואר באמצעות ee.technion.ac.il התחברות – לשרת</u>

- א. התקנת Outlook2013
- 1. אם במחשבכם לא מותקנת תוכנת Outlook2013 אנא פנו בבקשה לצוות המחשוב כדי להתקין אותה.
- 2. תוכנת Outlook2013 היא חלק מחבילת ה- Office2013, והיא קוראת את הדואר משרת Exchange.
- 3. במקביל, ניתן לקרוא דואר ב- Outlook2013 גם מול שרתים התומכים ב-נמו ee ואחרים. imap/pop3
- עקוב בקלות אחרי התפריטים Office2010 המסכים מאוד דומים וניתן לעקוב בקלות אחרי התפריטים 4. במסמך זה.
  - ב. הגדרת החשבון

1. ניתן להגדיר את החשבון ע"י:

- הפעלה ראשונית של התוכנה ואז יפתח wizard להגדרת החשבון
  - File->Account Settings או ע"י התפריט הראשי, לחצו על יהתפריט הראשי

| Account Settings       ×         E-mail Accounts       You can add or remove an account. You can select an account and change its settings. |                        |                    |                        |               |
|----------------------------------------------------------------------------------------------------|------------------------|--------------------|------------------------|---------------|
| E-mail Data Files RSS Feeds Shar                                                                                                    | ePoint Lists   Interne | t Calendars        | Published Calendars    | Address Books |
| Name                                                                                                    | Typ<br>Mi              | e<br>crosoft Excha | nge (send from this ac | count by def  |
|                                                                                                    |                        |                    |                        | Close         |

- . בחלון שיפתח, לחצו על New.
- 3. בחלון שיפתח, בחרו את האופציה:

# Manual setup or additional server types

## ולחצו על Next.

|                                          | Add Account                                                     | >      |
|------------------------------------------|-----------------------------------------------------------------|--------|
| Auto Account Setup<br>Manual setup of an | account or connect to other server types.                       | Ť      |
| ○ E-mail <u>A</u> ccount                 |                                                                 |        |
| Your Name:                               | Example: Ellen Adams                                            |        |
| <u>E</u> -mail Address: [                | Example: ellen@contoso.com                                      |        |
| Password:                                |                                                                 |        |
| Re <u>t</u> ype Password:                |                                                                 |        |
|                                          | Type the password your Internet service provider has given you. |        |
|                                          |                                                                 |        |
|                                          |                                                                 |        |
| Manual setup or ad                       | litional server types                                           |        |
|                                          | < Back Next >                                                   | Cancel |
|                                          | < <u>B</u> ack <u>N</u> ext >                                   | Cancel |

# 4. בחלון שיפתח בחרו את האופציה:

## POP or IMAP

### ולחצו על על Next.

| Add Account                                                                                                    | ×      |
|----------------------------------------------------------------------------------------------------|--------|
| Choose Service                                                                                                    | ž      |
| <ul> <li>Microsoft Exchange Server or compatible service<br/>Connect to an Exchange account to access email, calendars, contacts, tasks, and voice mail</li> <li>Outlook.com or Exchange ActiveSync compatible service<br/>Connect to a service such as Outlook.com to access email, calendars, contacts, and tasks</li> <li>POP or IMAP<br/>Connect to a POP or IMAP email account</li> </ul> |        |
| < <u>B</u> ack <u>N</u> ext >                                                                                                    | Cancel |

5. הקלידו את הפרטים הבאים:

שם פרטי ושם משפחה (ניתן לרשום בעברית) כתובת ee\_user@ee.technion.ac.il – (מלאה) email בחרו באופציה IMAP (עבור החשבון ב- ee) כתובות שרת הדואר הנכנס והיוצא – ee.technion.ac.il שם משתמש – למשל ee\_user שם משתמש – למשל noaci – פר. סמנו את האופציה Remember Password אם אתם מעוניינים להיכנס אוטומטית לחשבון. בחרו ב- slider את חלון הזמן עבור שמירת הודעות בצורה מקומית (חודש,

חודשיים ועד 24 חודש או הכל)

ככל שחלון הזמן עבור עותקי offline יותר גדול, כן יידרש נפח איחסון יותר גדול במחשב המקומי, וזמן הסינכרון יהיה ארוך בהתאמה.

|                                                        | Add A                                  | Account ×                    |
|--------------------------------------------------------|----------------------------------------|------------------------------|
| POP and IMAP Account Se<br>Enter the mail server setti | <b>ttings</b><br>ngs for your account. |                              |
| User Information                                       |                                        |                              |
| <u>Y</u> our Name:                                     | EE User                                |                              |
| <u>E</u> mail Address:                                 | ee_user@ee.technion.ac.il              | Mail to keep offline: All    |
| Server Information                                     |                                        | · · · · · · ·                |
| <u>A</u> ccount Type:                                  | IMAP 🗸 🗸                               |                              |
| Incoming mail server:                                  | ee.technion.ac.il                      |                              |
| <u>Outgoing mail server (SMTP):</u>                    | ee.technion.ac.il                      |                              |
| Logon Information                                      |                                        |                              |
| <u>U</u> ser Name:                                     | ee_user                                |                              |
| <u>P</u> assword:                                      | *****                                  |                              |
| ✓ <u>R</u> (                                           | emember password                       |                              |
| Reguire logon using Secur<br>(SPA)                     | e Password Authentication              | More Settings                |
|                                                        |                                        | < <u>B</u> ack Next > Cancel |

לחצו על More Settings.

#### .6 בחלון שיפתח, בחרו את הלשונית Outgoing Server, וסמנו את האופציה

My outgoing server (SMTP) require authentication

ובחרו את

### Use same settings as my incoming mail server

|                  | Internet E-mail Settings                          |
|------------------|---------------------------------------------------|
| General O        | Outgoing Server Advanced                          |
| Mail Acco        | Internet E-mail Settings                          |
| Type the example | General Outgoing Server Advanced                  |
| ee_user          | My outgoing server (SMTP) requires authentication |
| Other Use        | Use same settings as my incoming mail server      |
| <u>O</u> rganiz  | O Log on using                                    |
| Reply E-         | User <u>N</u> ame:                                |
|                  | Password:                                         |
|                  | ✓ <u>R</u> emember password                       |
|                  | Reguire Secure Password Authentication (SPA)      |
|                  |                                                   |
|                  |                                                   |
|                  |                                                   |
|                  |                                                   |
|                  |                                                   |
|                  |                                                   |
|                  |                                                   |
|                  |                                                   |
|                  |                                                   |
|                  |                                                   |
|                  |                                                   |
|                  | OK Cancel                                         |

| Internet E-mail Settings                                                                           |  |  |  |
|----------------------------------------------------------------------------------------------------|--|--|--|
| General Outgoing Server Advanced                                                                   |  |  |  |
| Server Port Numbers                                                                                |  |  |  |
| Incoming server (IMAP): 993 Use Defaults                                                           |  |  |  |
| Use the following type of <u>encrypted</u> connection: SSL                                         |  |  |  |
| Use the following type of encrypted connection: SSL                                                |  |  |  |
| Server Timeouts                                                                                    |  |  |  |
| Short 🤝 Long 1 minute                                                                              |  |  |  |
| Folders                                                                                            |  |  |  |
| Root <u>f</u> older path: mail/                                                                    |  |  |  |
| Sent Items                                                                                         |  |  |  |
| Deleted Items                                                                                      |  |  |  |
| Mark items for deletion but do not move them automatically                                         |  |  |  |
| Items marked for deletion will be permanently deleted when<br>the items in the mailbox are purged. |  |  |  |
| <u>     P</u> urge items when switching folders while online                                       |  |  |  |
| OK Cancel                                                                                          |  |  |  |

#### בלשונית **Advanced**, שנו את הגדרות ה- ports מ- 143 ו- 25 ל-Incoming Server (IMAP) – 993 Outgoing Server (SMTP) – 465 ובחרו עבור שניהם את האופציה SSL.

.mail/ רשמו Root folder path בתיבה

לחצו על **Ok**.

בחלון הגדרת החשבון, לחצו Next.
 בחלון שיפתח, תקבלו חיווי שהפרטים תקינים,

| Test Account S                                                                            | Settings                         |  |
|-------------------------------------------------------------------------------------------|----------------------------------|--|
| Congratulations! All tests completed successfully.<br>continue.                           | <u>S</u> top<br><u>Close</u>     |  |
| Tasks Errors<br>Tasks<br>Log onto incoming mail server (IMAP)<br>Send test e-mail message | Status<br>Completed<br>Completed |  |
|                                                                                           |                                  |  |

ולחצו על Close.

8. בחלון שיפתח, לחצו Finish כדי לסיים את אשף ההגדרה.

| Add Account                                                 | x |
|-------------------------------------------------------------|---|
|                                                             |   |
| You're all set!                                             |   |
| We have all the information we need to set up your account. |   |
|                                                             |   |
|                                                             |   |
|                                                             |   |
|                                                             |   |
|                                                             |   |
|                                                             |   |
|                                                             |   |
| Add another account                                         |   |
|                                                             | - |
|                                                             |   |
| < <u>B</u> ack <b>Finish</b>                                |   |

9. אם מוגדרים חשבונות נוספים, בחרו את החשבון העיקרי שלכם למשלוח דואר אלקטרוני (למשל ב- ee), סמנו אותו ובחרו באופציה **Set as Default**.

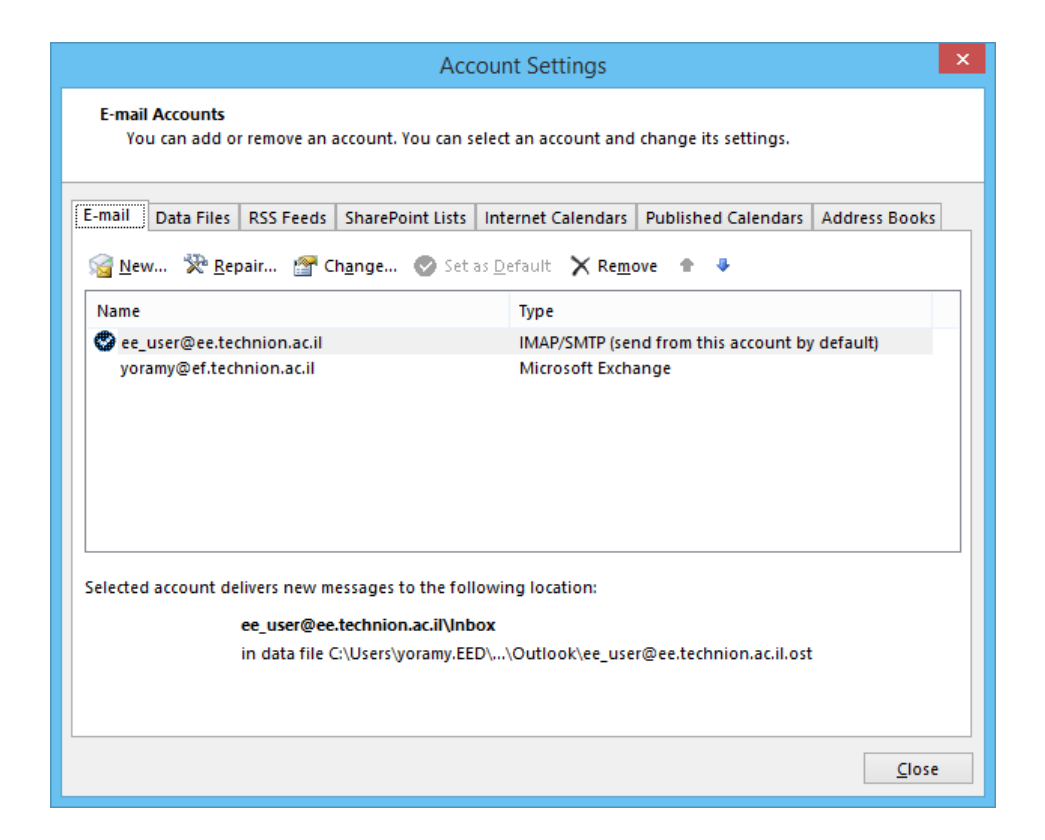

#### ולחצו על Close.

.10. ניתן להוסיף באותו אופן חשבונות נוספים ע"י חזרה על שלבים 1-9